## Pesquisar Calendário

Esta tela permite ao usuário selecionar uma data a partir de um calendário.

Ela é acionada, no formato "popup", sempre que o usuário clicar no botão Calendário calendario.gif, que está associado aos campos do tipo data.

Ao ser acionada, será apresentado o calendário do mês corrente.

Para modificar o mês, ou o ano, do calendário, utilize os campos com as listas do mês e do ano, que são apresentadas no início da tela.

Ao modificar o mês, ou o ano, o sistema, automaticamente, apresentará o calendário correspondente.

Para selecionar uma data, clique do dia correspondente ao da data que você deseja.

Ao clicar sobre o link do dia, o sistema irá fechar a tela do calendário, e atualizar o campo de data, para o qual, o tela de calendário foi acionada. Veja, abaixo, o exemplo de uma tela do tipo "Calendário".

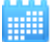

From: https://www.gsan.com.br/ - Base de Conhecimento de Gestão Comercial de Saneamento

Permanent link: https://www.gsan.com.br/doku.php?id=pesquisar calendario&rev=1395143817

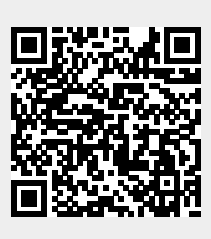

Last update: 31/08/2017 01:11